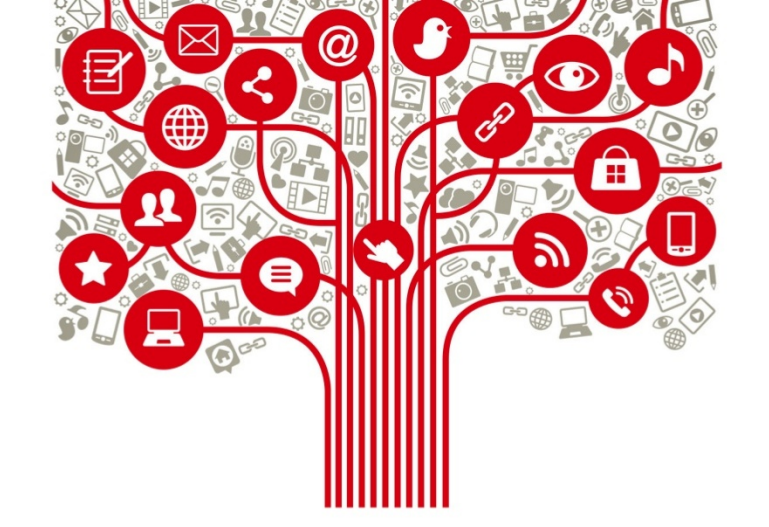

# Capacitación Facebook

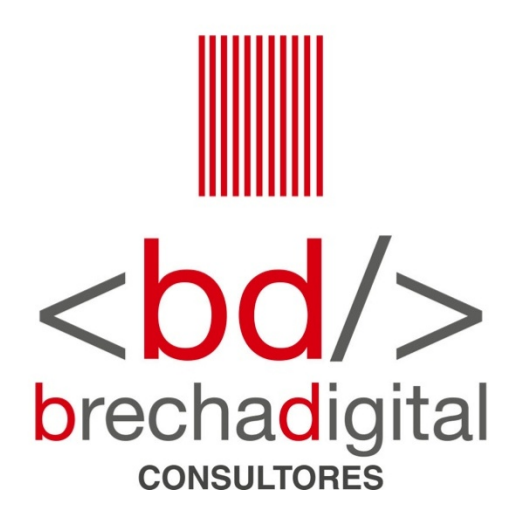

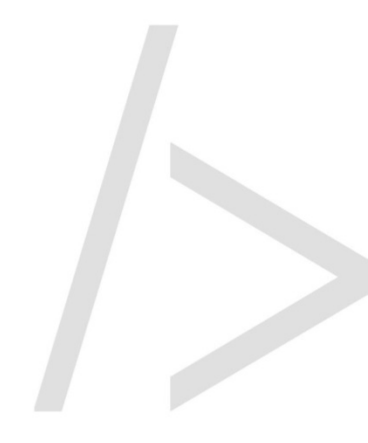

### ¿Qué es una *Fanpage*?

Es una página creada para ser utilizada especialmente por marcas, personajes públicos, empresas, entre otros. Es fundamental para realizar marketing digital en Facebook.

A diferencia de una cuenta personal, tienes **seguidores y fans en vez de amigos**. Un perfil tradicional permite un máximo de 5.000 amigos, mientras que en una *fanpage* puedes crear una **comunidad** tan grande como tu popularidad en redes sociales lo permita.

La política de Facebook no permite que se divulguen marcas y otros a través de perfiles personales, las cuentas que lo hagan podrían ser bloqueadas.

#### ¿Qué puedes hacer en una fanpage y no en un perfil común?

- Cuenta con herramientas de promoción que permiten aumentar la visibilidad de la página. Las campañas pueden ser segmentadas según público objetivo en términos geográficos, de género e intereses.
- Existen **aplicaciones** que permiten realizar distintas acciones para aumentar el nivel de interacción con tu público objetivo. Por ejemplo, a través de concursos.
- La página tiene una sección de estadísticas, que permite acceder a cifras referentes a distintos aspectos, como las llegadas, interacción, características de los seguidores, desempeño de las campañas, etc.

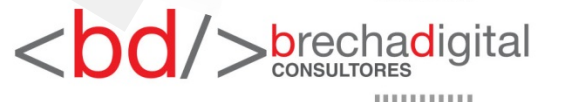

### Pasos para crear una *fanpage*

# 1) Ingresar a <u>https://www.facebook.com/business/</u>

- En la esquina superior derecha selecciona "crear una página".
- Debes seleccionar qué tipo de página quieres crear. En el caso de personajes políticos, se debe elegir "comunidad o personaje público".
- Ingresa el nombre y categoría de la fanpage. Escribiendo una o dos palabras para describir a la página, Facebook sugiere diversas categorías.
- 5) Añade fotos de perfil y de portada para que los usuarios de la red social puedan identificarte.

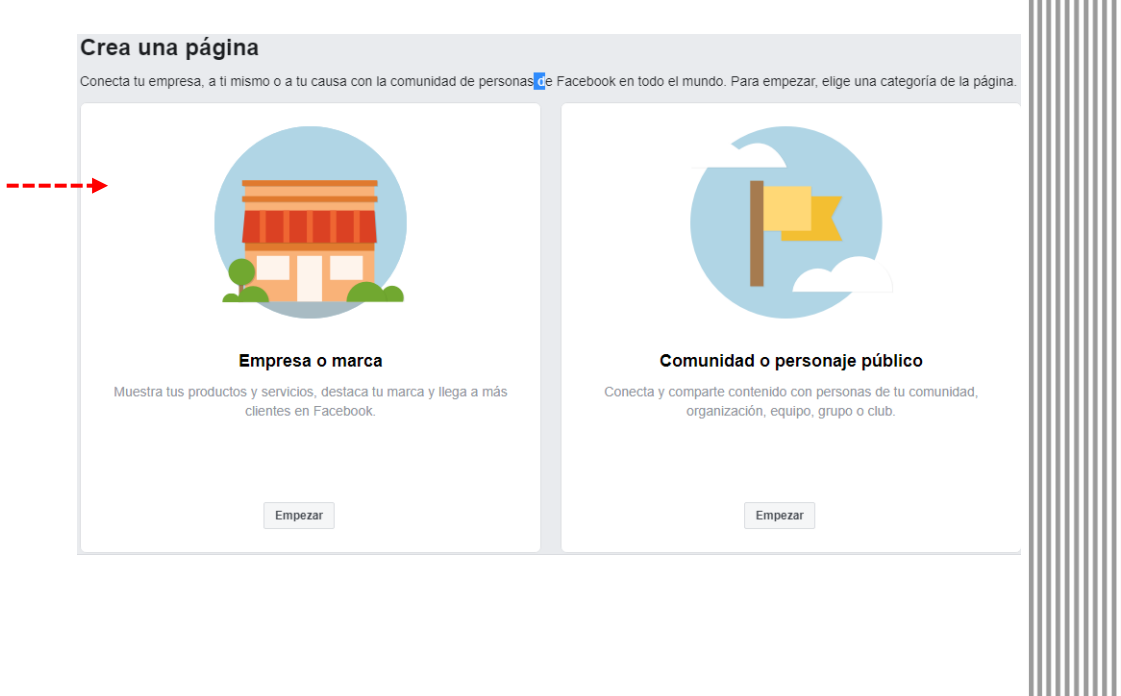

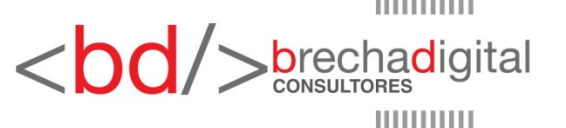

### Pasos para crear una *fanpage*

Una vez dentro de la página, es 6) importante personalizar su información y funciones. Esto se realiza desde la sección de configuración de la fanpage (sector superior derecho de la pantalla). Una vez en configuración, al costado izquierdo podrás acceder a distintas las opciones para y completar personalizar la información de tu página.

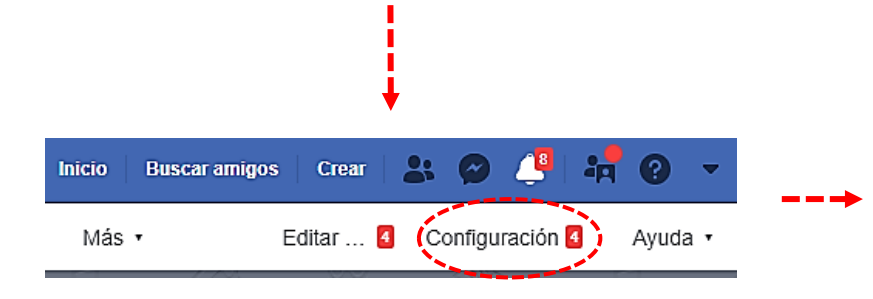

| General                                    |
|--------------------------------------------|
| 🥕 Información de la página 🚦               |
| 💭 Mensajes                                 |
| Plantillas y pestañas                      |
| 🗯 Atribución de publicación                |
| ᢙ Notificaciones                           |
| 🗭 Mensajería avanzada                      |
| 1 Roles de página                          |
| ± Personas y otras páginas                 |
| ⊥* Audiencia preferida de la página        |
| <ul> <li>Autorizaciones</li> </ul>         |
| 😒 Contenido de marca 🕘                     |
| <ul> <li>Instagram</li> </ul>              |
| ★ Destacado                                |
| Usar en varias publicaciones               |
| 🕼 Buzón de ayuda de la página              |
| \$ Pagos                                   |
| 🙃 Historial de administración de la página |
| ≅ Registro de actividad →                  |
|                                            |

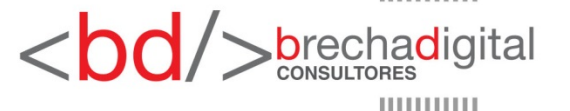

### Pasos para crear una *fanpage*

Parte fundamental de configurar tu página es contarle al público de qué se trata, por lo que una **buena descripción** es muy importante.

En la sección **roles de página** podrás elegir a distintos usuarios de Facebook para que tengan distintas atribuciones dentro del *fanpage*. Recuerda dar acceso a personas de tu confianza. En la página siguiente podrás ver lo que cada uno de los roles permite hacer.

Una vez que el *fanpage* a 25 seguidores (mínimo requerido por Facebook), podrás cambiar y **personalizar la url**. Dicha acción se realiza bajo la foto de perfil, abajo del nombre dice "crear nombre de usuario de la página".

| 🔅 General                           |       |  |
|-------------------------------------|-------|--|
| 💉 Información de la página 🖪        |       |  |
| 💭 Mensajes                          |       |  |
| Plantillas y pestañas               |       |  |
| )= Atribución de publicación        |       |  |
| Notificaciones                      |       |  |
| 🔉 Mensajeria avanzada               |       |  |
| 1 Roles de página                   |       |  |
| ▲ Personas y otras páginas          |       |  |
| ⊥* Audiencia preferida de la página |       |  |
| <ul> <li>Autorizaciones</li> </ul>  |       |  |
| ∿g* Contenido de marca              | Ð     |  |
| Instagram                           |       |  |
| ★ Destacado                         |       |  |
| Usar en varias publicaciones        |       |  |
| 🖪 Buzón de ayuda de la página       |       |  |
| \$ Pagos                            |       |  |
| Historial de administración de la p | ágina |  |
| ≔ Registro de actividad             | Ð     |  |
|                                     |       |  |

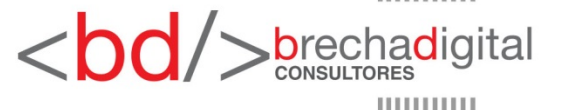

## Roles de página

|                                                                                     | Administrador | Editor | Moderador | Anunciante | Analista | Colaborador en vivo |
|-------------------------------------------------------------------------------------|---------------|--------|-----------|------------|----------|---------------------|
| Administrar roles y<br>la configuración de<br>la página                             | v             |        |           |            |          |                     |
| Editar la página y<br>agregar aplicaciones                                          | v             | v      |           |            |          |                     |
| Crear y eliminar<br>publicaciones en<br>nombre de la página                         | v             | r      |           |            |          |                     |
| Puede transmitir en<br>vivo en nombre de la<br>página desde un<br>dispositivo móvil | v             | r      |           |            |          | v                   |
| Enviar mensajes en<br>nombre de la página                                           | v             | r      | r         |            |          |                     |
| Responder y<br>eliminar comentarios<br>y publicaciones de la<br>página              | v             | r      | v         |            |          |                     |
| Eliminar personas y<br>prohibir su acceso a<br>la página                            | V             | ~      | v         |            |          |                     |
| Crear anuncios                                                                      | v             | ~      | r         | ~          |          |                     |
| Ver estadísticas                                                                    | v             | ~      | r         | ~          | r        |                     |
| Ver quién publicó en<br>nombre de la página                                         | v             | ~      | r         | r          | v        |                     |

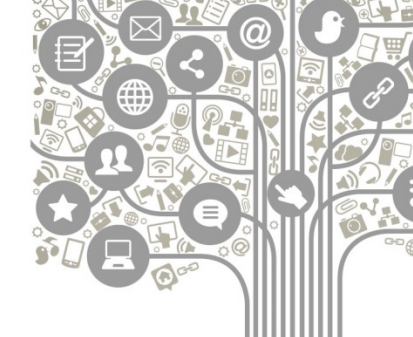

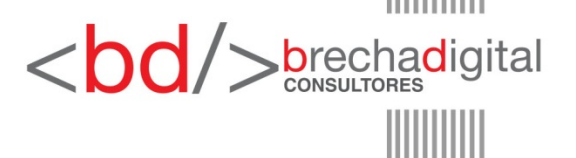

Para acceder a las métricas de tu cuenta debes ingresar a la página y presionar "estadísticas" en el menú que se encuentra sobre la foto de perfil.

En información general podrás acceder a métricas generales de un período máximo de 28 días. Para revisar el detalle de un rango de tiempo mayor, debes descargar el Excel al que se accede a través de "exportar datos", en la parte superior derecha de la página.

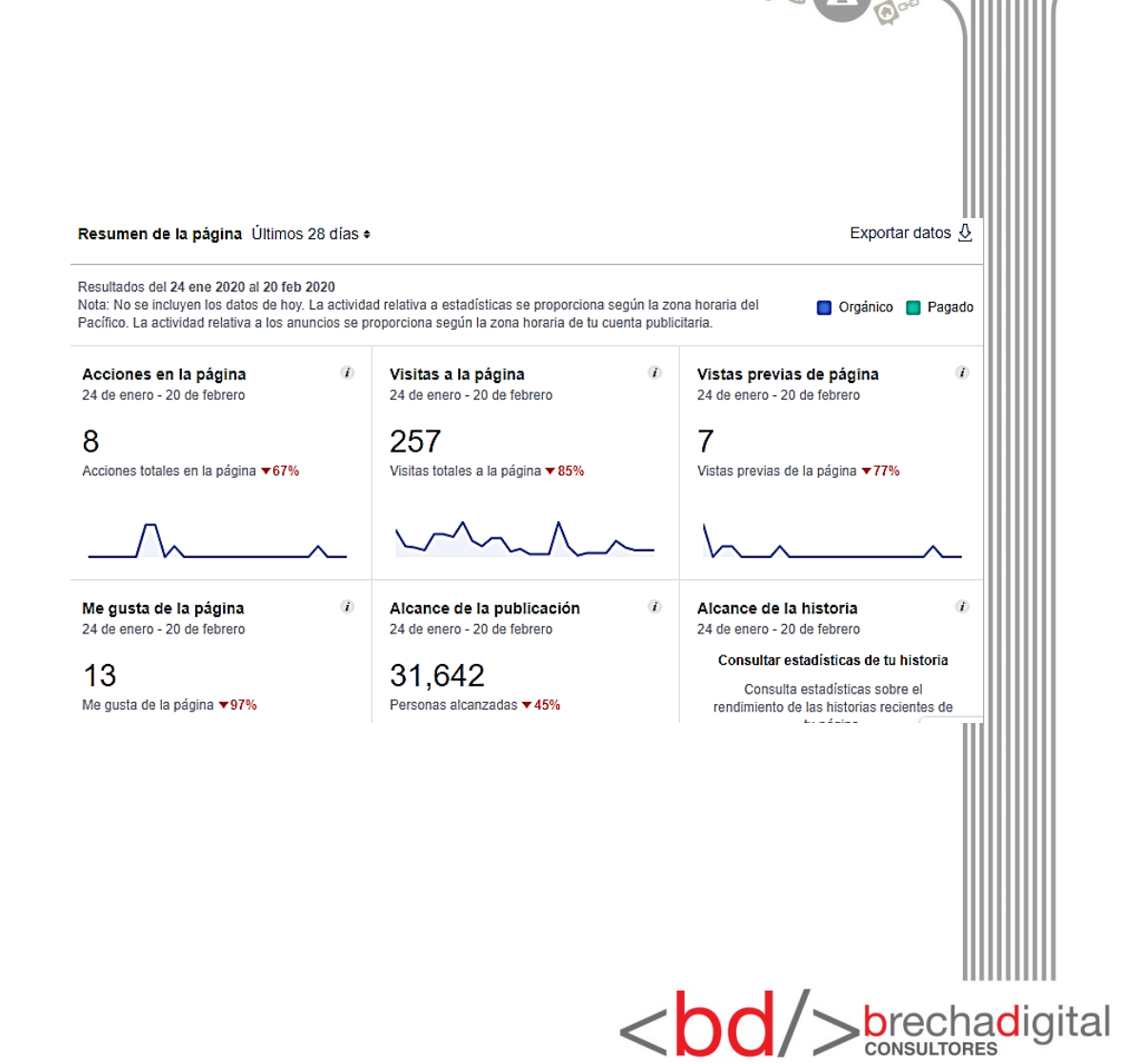

En el costado izquierdo de la página podrás acceder a distintas mediciones. A continuación destacamos algunas, aparte del detalle de alcance, impresiones e interacciones que puedes revisar en el Excel mencionado en la página anterior.

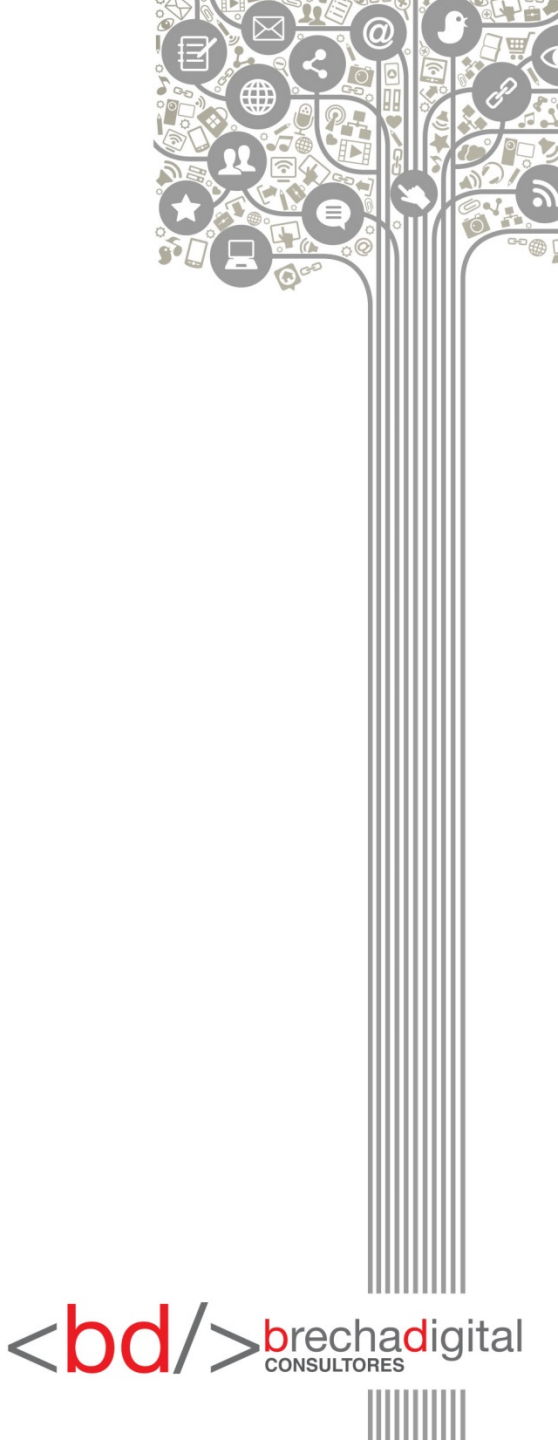

#### Total de me gusta a la página

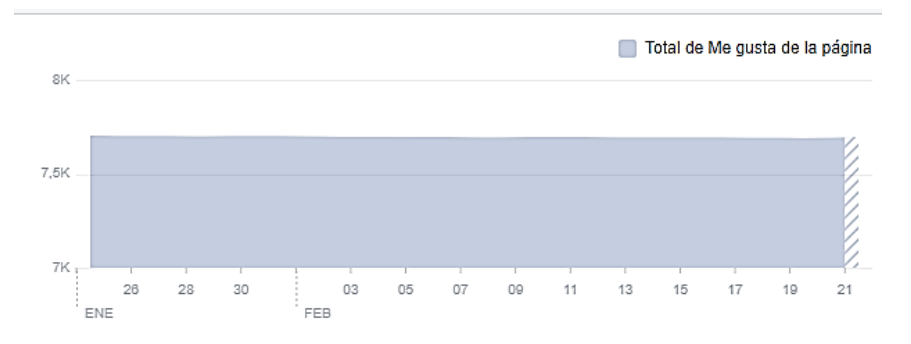

#### Alcance

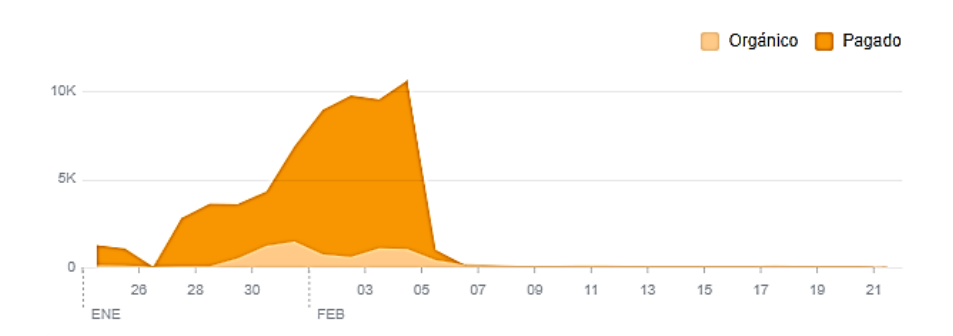

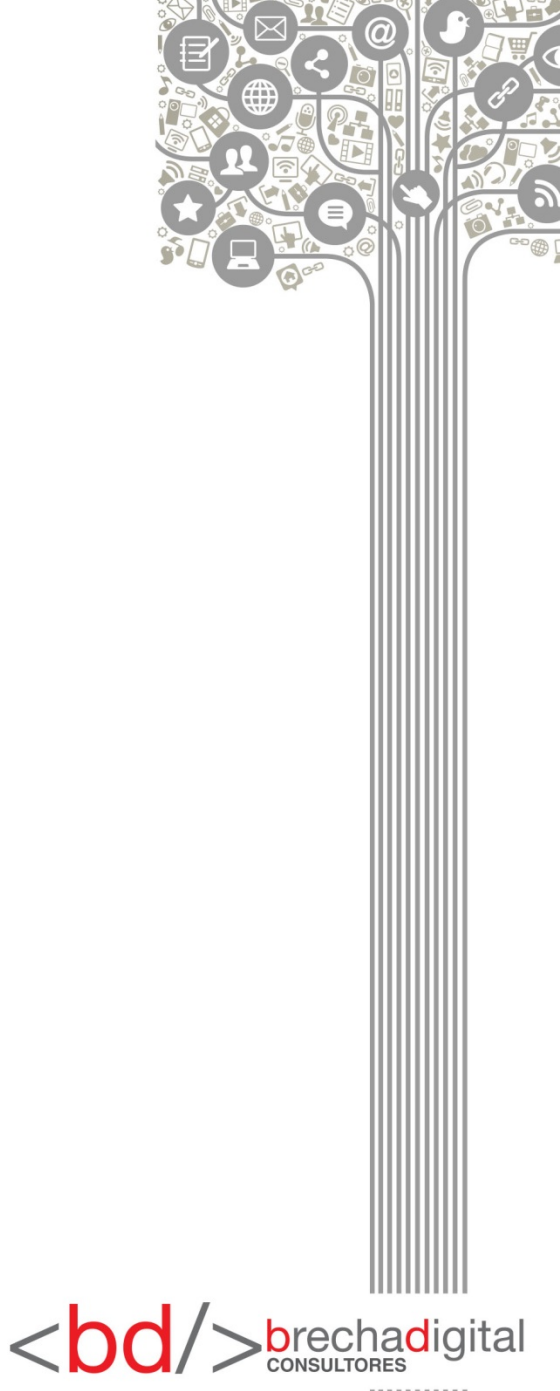

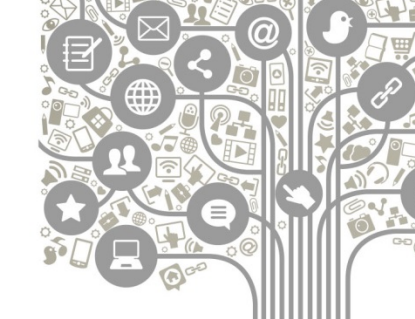

### Días y horarios de mayor conexión de tus fans

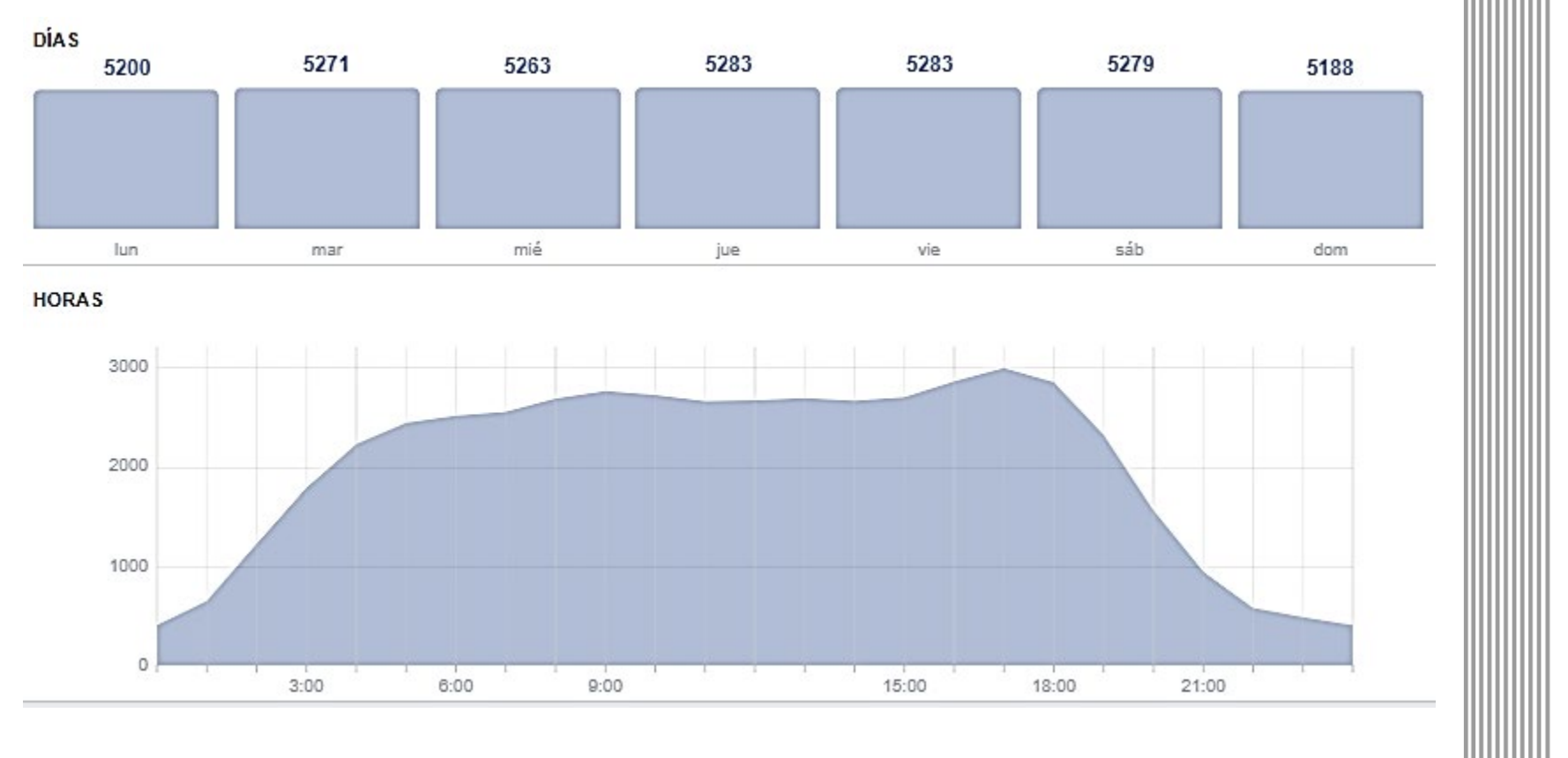

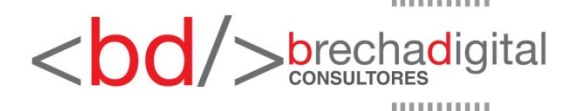

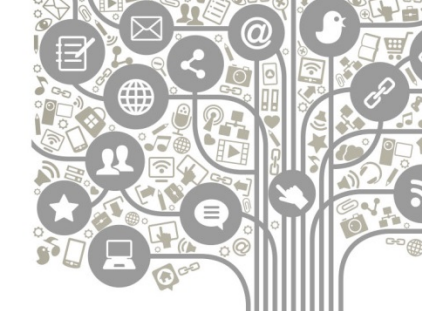

### Rendimiento según tipo de publicación

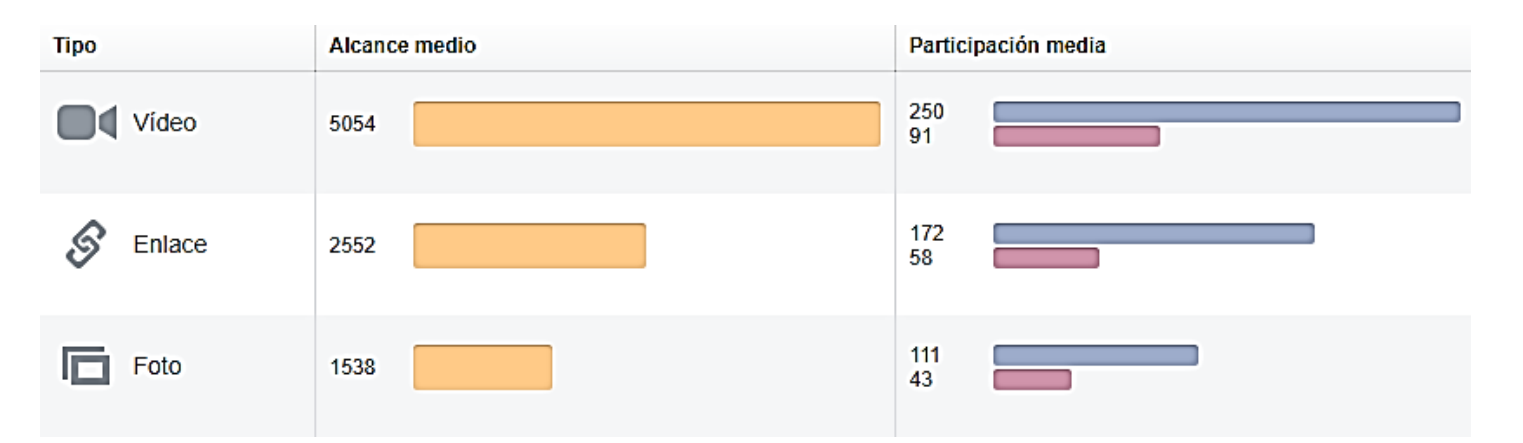

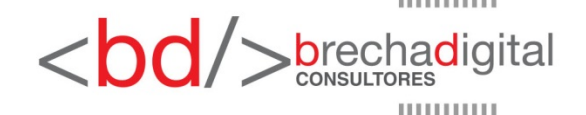

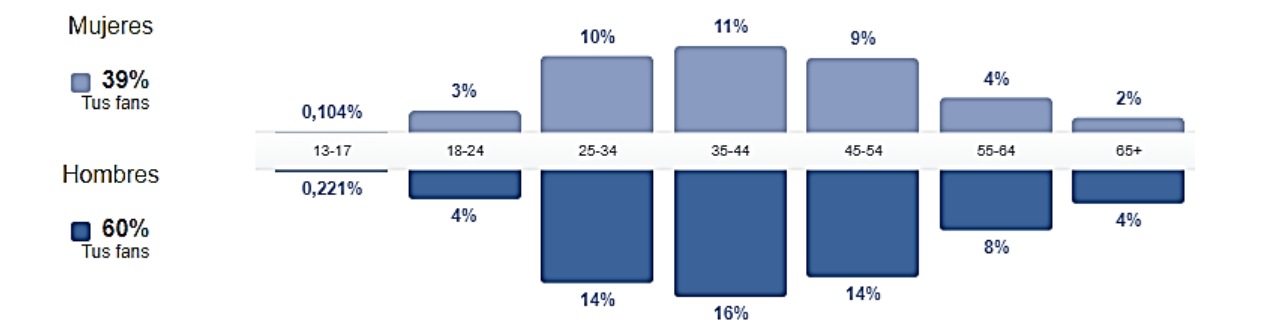

País Tus fans Chile 7443 Argentina 27 Estados Unidos de Am... 16 Paquistán 16 India 15 Perú 13 México 12

| Ciudad                  | Tus fans |
|-------------------------|----------|
| Santiago de Chile, Reg  | 1331     |
| Chillán, Región del Bio | 1103     |
| Cabrero, Bío Bío Regio  | 944      |
| San Carlos, Región del  | 491      |
| Concepción, Región de   | 317      |
| Yumbel, Región del Bio  | 286      |
| Bulnes, Región del Bio  | 197      |

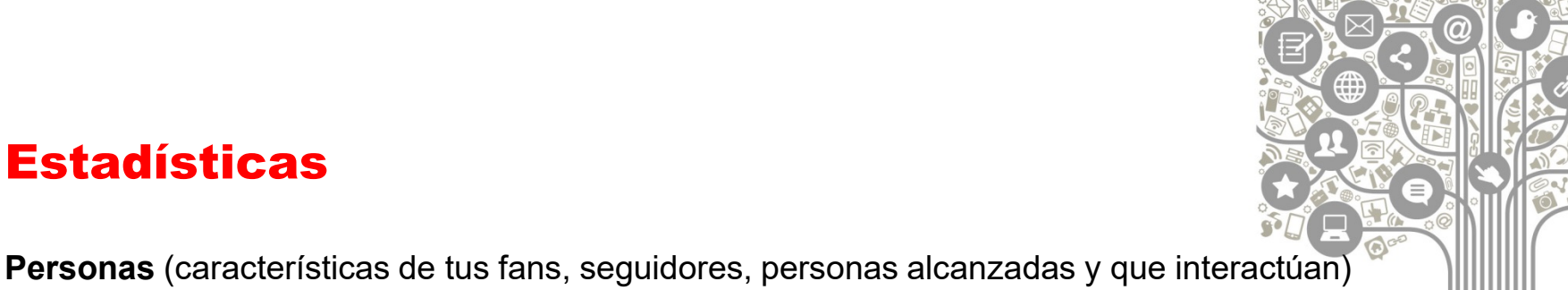

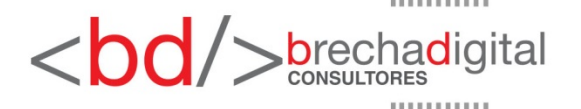

### **Publicaciones**

¡Felicidades! Tienes tu *fanpage* creado. Antes de comenzar a utilizarlo, puedes algunos consejos sobre publicaciones:

- Al inicio, los contenidos deben ir orientados a darte a conocer. En política es importante que los usuarios estén al tanto de tu sector territorial, opiniones, etc. El objetivo es que tus visitantes sepan los contenidos que podrán ver en tu página y se sientan atraídos a poner "me gusta". También puedes publicar contenidos personales que quieras compartir con tus seguidores, para generar más cercanía.
- Mantener frecuencia en las publicaciones. Lo recomendado es entre 1 y 3 contenidos diarios.
- La **interacción** es fundamental. Debes hacer publicaciones que llamen a la interacción, que inviten a dejar comentarios y preocuparte de responder a quienes escriban mensajes.

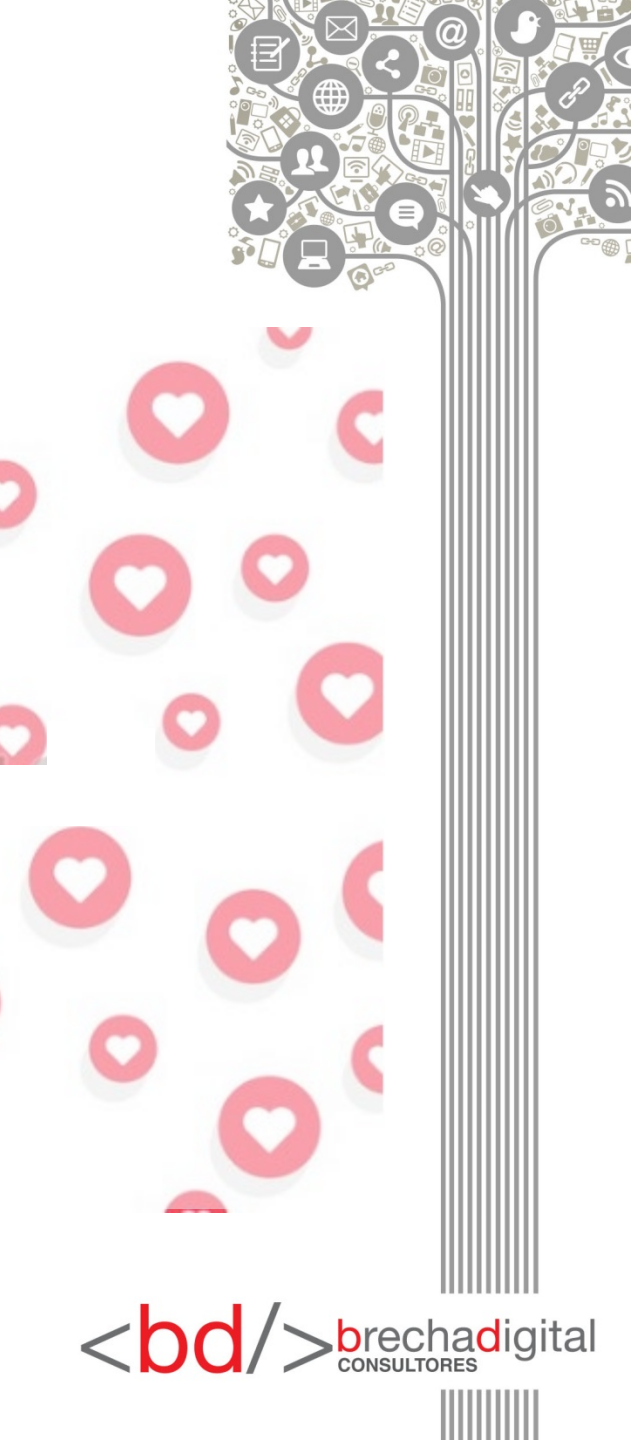

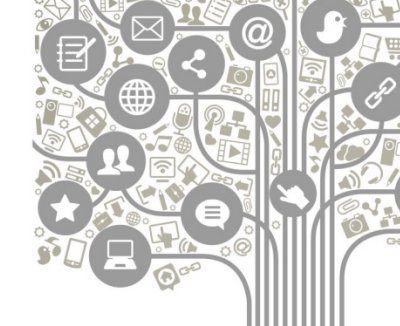

### Imágenes

Las publicaciones en Facebook que contienen imágenes alcanzan **53% más de "me gusta", 104% más comentarios** y **84% más clics**.

Detalles de tamaño de imágenes para Facebook:

Foto de perfil: 180×180 px (pero tendrá una apariencia de 160×160 px)

Tamaño foto portada Facebook es de 851×315 px tanto para perfiles personales como páginas de empresa.

Tamaño vídeos portada Facebook: El tamaño recomendado es de 820×462 px y un mínimo de 820×312 px y la duración debe de ser de entre 20-90 segundos.

Tamaño portada grupos en Facebook: 1640 x 856 px (actualizado)

Medida de la foto de los eventos: 500×262 px

Tamaño de las imágenes de publicaciones cuadradas: 1200×1200 px (se muestran a 470x470px) Imágenes con enlaces: 1200×628 px (se muestran a 484×252 px)

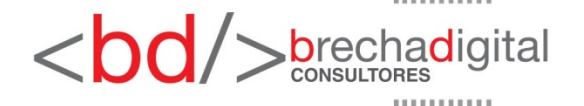

### Anuncios en Facebook

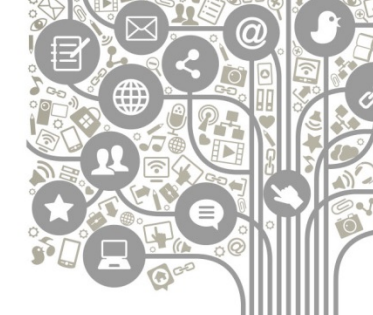

Las campañas en Facebook permiten aumentar el conocimiento de una marca o personaje público de manera exponencial.

Para revisar las estadísticas y entender mejor el resultado de las publicaciones (tanto orgánicas como pagadas), es fundamental entender algunos conceptos clave:

**Alcance (llegadas):** Es el número de usuarios o cuentas a los que llegan las publicaciones. Si existe una campaña de pago de por medio, se habla de "alcance pagado", de lo contrario, se denomina "alcance orgánico".

**Impresiones**: Número de veces que se muestra una publicación. Si una persona ve el contenido y después vuelve a verlo cuando es compartido, se contabilizan dos impresiones.

**Interacciones (o** *engagement*): Número de personas que hace clic en cualquier lugar de tu publicación. Es la suma de clics en la publicación + me gusta + reacciones (me encanta, me enoja, etc) + comentarios + compartidos.

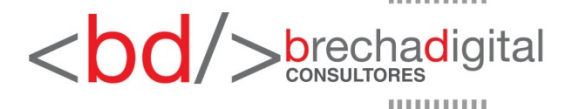

### Anuncios en Facebook

La **microsegmentación** de las campañas de Facebook permite **llegar al público objetivo** de manera más certera, con la ayuda de parámetros como demografía, intereses, comportamientos y ubicación.

Existen diversas formas de aplicar campañas de pago. La forma más rápida y sencilla es ingresar al *fanpage*, buscar la publicación que queremos promocionar y en la parte inferior derecha hacer clic en **promocionar publicación.** A continuación se abrirá un cuadro en el que podrás definir todo lo relativo al anuncio.

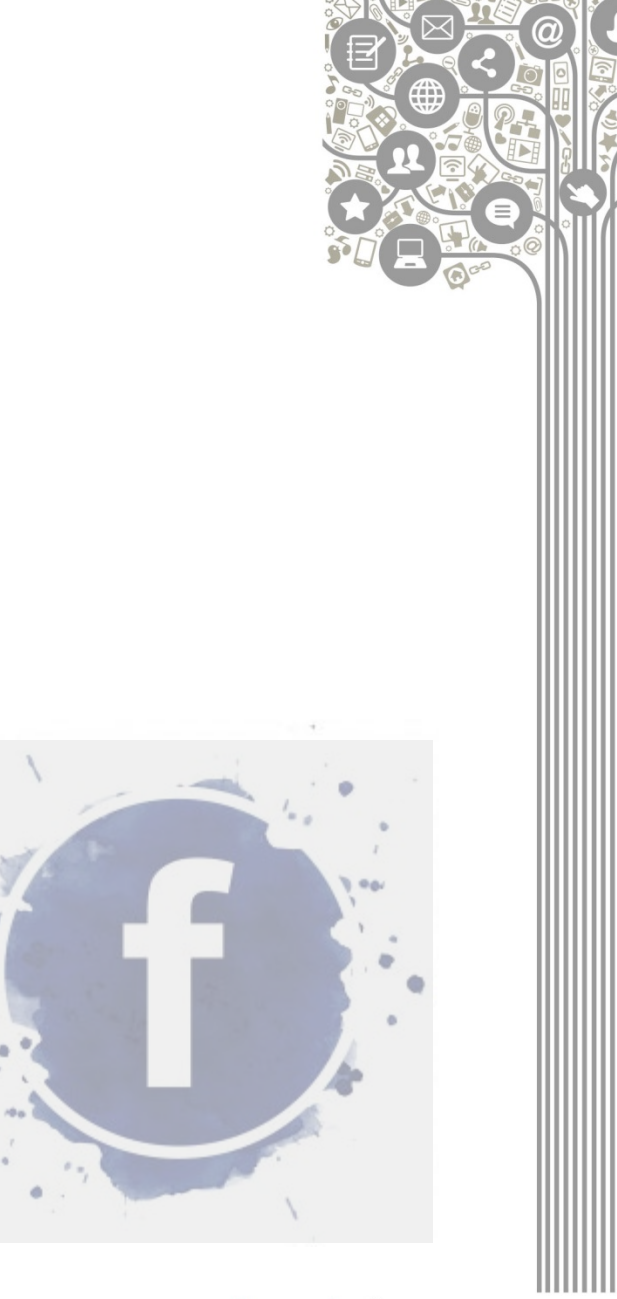

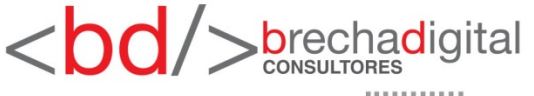

### Promocionar una publicación

podrás AI costado izquierdo seleccionar el **objetivo** de la promoción, el cual varía según el contenido. Cuando es un video, los objetivos son reproducciones de video y contactar con clientes potenciales. En el caso de las fotos, objetivos conseguir los son interacciones (comentarios, me gusta, etc.) y contactar con clientes potenciales.

Para cuentas políticas, como se buscar un mayor nivel de conocimiento en el territorio que se representa, los objetivos recomendados son **reproducciones**, en el caso de los videos e **interacciones** para las imágenes.

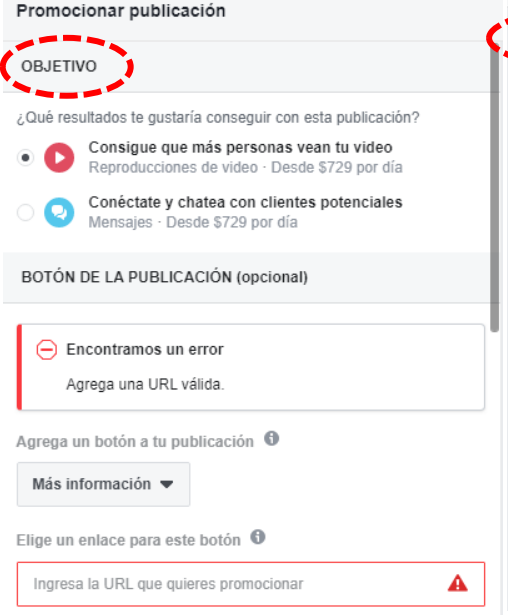

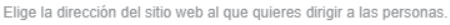

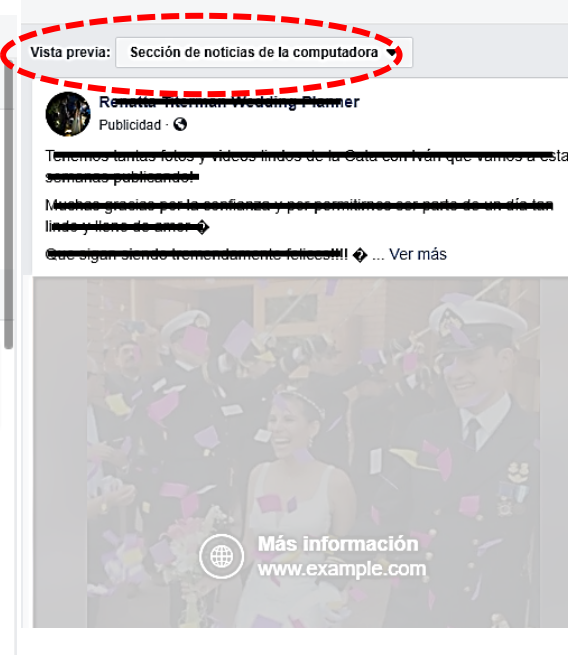

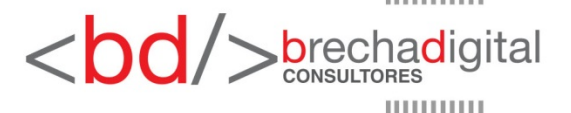

### Promocionar una publicación

Siguiendo por el costado izquierdo, más abajo, encontrarás la sección en la que podrás **definir a tu público objetivo.** 

En este espacio podrás crear y guardar distintos **tipos de públicos** definidos por medio de la **segmentación**, los cuales pueden ser utilizados en futuras campañas.

Al crear un público objetivo, podrás definir sexo, edad, ubicación geográfica, intereses y comportamientos.

Finalmente, deberás definir el **número de días** que se mantendrá activa la campaña y el **presupuesto** que quieres destinar. En base a lo anterior, Facebook hace un cálculo del alcance y el gasto estimados para cada día.

Los pagos se realizan con tarjeta de crédito.

| Personas que el                                                                                                    | liges por medio de la segmen                                                                            | tación Edita |
|----------------------------------------------------------------------------------------------------|----------------------------------------------------------------------------------------------------|--------------|
| Lugar - Viviendo<br>Metropolitan Re<br>Edad 18 - 65+                                                                                                    | o en Chile: Santiago de Chile<br>igion                                                                  | Santiago     |
| Personas a las o                                                                                                    | que les gusta tu página                                                                                 |              |
| Personas a las o                                                                                                    | que les gusta tu página y sus                                                                           | amigos       |
| ) publico pulseras                                                                                                    | ;                                                                                                    |              |
| Público 1                                                                                                    |                                                                                                    |              |
|                                                                                                    |                                                                                                    | Crear públi  |
|                                                                                                    |                                                                                                    |              |
| DURACIÓN Y PRES                                                                                                    | SUPUESTO                                                                                                |              |
| DURACIÓN Y PRES                                                                                                    | SUPUESTO                                                                                                |              |
| DURACIÓN Y PRES<br>Duración <b>()</b><br>Días 5                                                                                                    | SUPUESTO<br>Fecha de finalización 🛱                                                                     | 24/2/2020    |
| DURACIÓN Y PRES<br>Duración ①<br>Días 5<br>Presupuesto total                                                                                                    | Fecha de finalización 📻                                                                                 | 24/2/2020    |
| DURACIÓN Y PRES<br>Duración ()<br>Días 5 –<br>Presupuesto total<br>S5.000 CLP                                                                                         | Fecha de finalización 📻                                                                                 | 24/2/2020    |
| DURACIÓN Y PRES<br>Duración<br>Días 5<br>Presupuesto total<br>\$5.000 CLP<br>Alcance estimado                                                                         | Fecha de finalización 📻                                                                                 | 24/2/2020    |
| DURACIÓN Y PRES<br>Duración ①<br>Días 5<br>Presupuesto total<br>S5.000 CLP<br>Alcance estimado<br>680 - 2.000 persona                                                 | Fecha de finalización                                                                                   | 24/2/2020    |
| DURACIÓN Y PRES<br>Duración<br>Días 5<br>Presupuesto total<br>\$5.000 CLP<br>Alcance estimado<br>680 - 2.000 persona<br>Limita el público o al<br>personas que te imp | Fecha de finalización<br>Fecha de finalización<br>as al día<br>umenta el presupuesto para Il<br>portan. | 24/2/2020    |

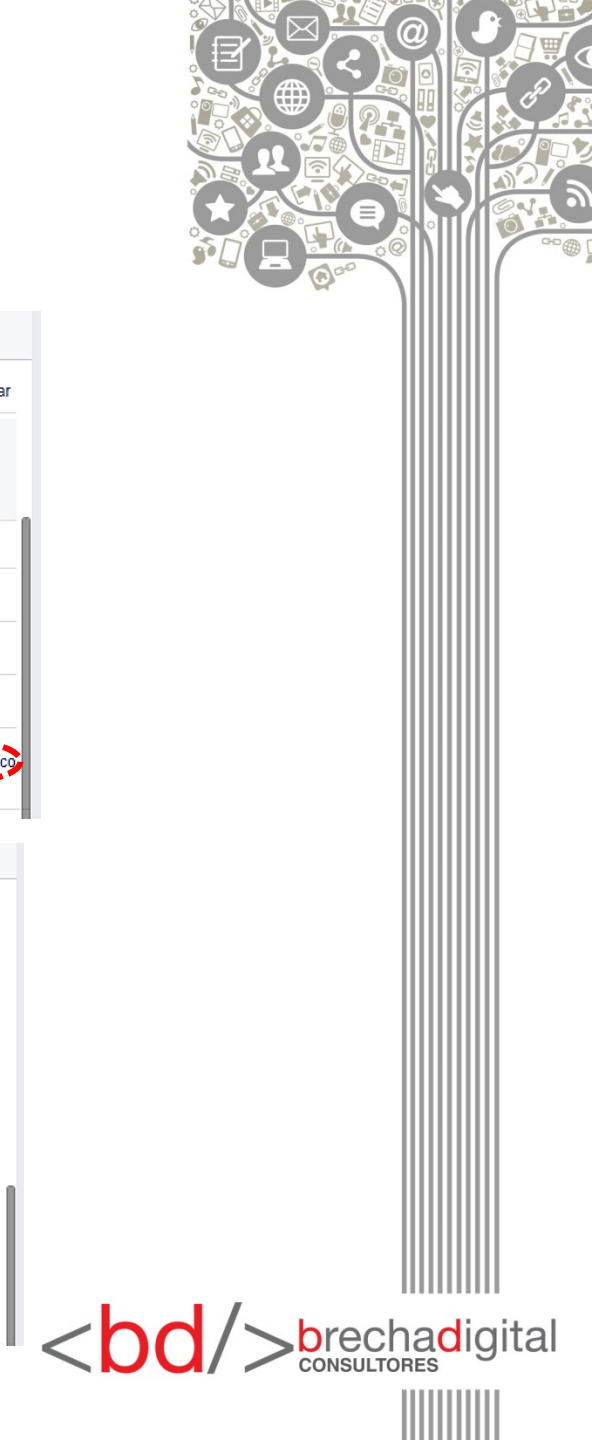

### Imágenes para anuncios

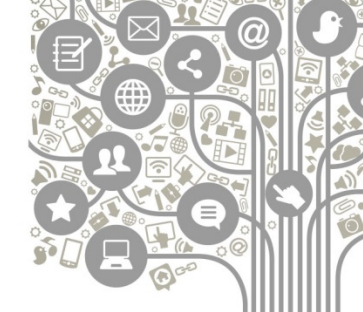

Las imágenes en los anuncios de Facebook se ven mejor y son más viralizados si se cumple con las sugerencias establecidas por la plataforma.

Facebook no permite publicitar imágenes que contengan más de 20% de texto.

#### Imágenes:

- Vídeos:
- Tamaño de la imagen: 1080 × 1080 píxeles.
- Relación de aspecto de la imagen: 1:1.
- Texto: 125 caracteres.
- · Título: 25 caracteres.
- Descripción del enlace: 30 caracteres.
- · Tipo de archivo: .jpg o .png.

- Duración: 15 segundos como máximo.
- Relación de aspecto: vertical (4:5).
- Texto: 125 caracteres.
- Título: 25 caracteres.
- Vídeo: compresión de vídeo H.264, perfil alto preferiblemente, píxeles cuadrados, velocidad de fotogramas fija y escaneo progresivo.
- Formato: contenedor .mp4 con moov atom inicial preferiblemente, sin listas de edición.

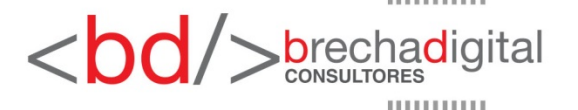

Somos una factoría del conocimiento donde pensamos en bits para diseñar soluciones creativas para superar brechas digitales entre empresas y clientes, estados y ciudadanos, corporativos y comunidades, políticos y electores, en definitiva, imaginamos e implementamos estrategias digitales en la era de la sociedad del conocimiento.

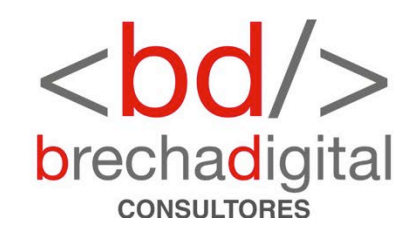